## Σενάρια κοινής χρήσης στο Nextcloud

## Βασικοί ορισμοί

**Χρήστης Nextcloud**: Ένας συνεργάτης που έχει λογαριασμό χρήστη με όνομα χρήστη και κωδικό στην πλατφόρμα nextcloud.digigov.grnet.gr.

**Ομάδα χρηστών**: Μια ομάδα χρηστών του Nextcloud, πχ στην ομάδα *digigovteam* ανήκουν όλα τα μέλη της διεύθυνσης Διεύθυνση Ψηφιακής Διακυβέρνησης και υπάρχουν ομάδες για κάθε τμήμα (π.χ. Τμήμα Συμμετοχικότητας & Ανοιχτών Δράσεων)

Επισκέπτης: Ένας οποιαδήποτε εξωτερικός συνεργάτης που δεν έχει λογαριασμό στο Nextcloud

**Στοιχείο**: Ένας οποιοιδήποτε φάκελος ή αρχείο μέσα στον αποθηκευτικό χώρο του Nextcloud.

## Ο Προσωπικός χώρος

Ο κάθε χρήστης έχει τον προσωπικό χώρο στο Nextcloud όπου εμφανίζονται:

- Τα προσωπικά στοιχεία τα οποία βλέπει μόνο αυτός
- Στοιχεία που έχει διαμοιράσει με άλλους
- Στοιχεία που του έχουν διαμοιραστεί

| 🧼 o 📮 4 😃                                         | 🗂 🏛 hı 🗄 💿 🗪                                                     |        | Q 🏚     | ی ب           |
|---------------------------------------------------|------------------------------------------------------------------|--------|---------|---------------|
| Ολα τα αρχεία                                     | <ul> <li>+</li> <li>Στοιχεία που διαμοιράζω με άλλους</li> </ul> |        |         |               |
| Ο Πρόσφατα                                        | Ο Όνομα 🔺                                                        | м      | Ιέγεθος | Τροποποιήθηκε |
| 🖈 Αγαπημένα                                       | 🔲 📑 text-for-toolkit-course.md                                   |        | 1 KB    | μία ώρα πριν  |
| <ul> <li>Κοινόχρηστα</li> <li>Ετικέτες</li> </ul> | 📃 🛃 Αρχεία από Google Drive (read-only)                          |        | 12,6 GB | 5 μήνες πριν  |
|                                                   | Εργα μου                                                         |        | 17 MB   | μία μέρα πριν |
| (                                                 | Κοινά                                                            |        | 10,8 MB | 2 μήνες πριν  |
| Στοιχεία που μου έχουν διαμ                       | ριραστεί Πρότυπα Προσωπικό                                       | ς χύ   | ύρος    | 3 μήνες πριν  |
| $\backslash$                                      | Σημειώσεις                                                       |        | 0 KB    | μία μέρα πριν |
| $\mathbf{\lambda}$                                | Deck                                                             | 000    | 53 KB   | 4 μήνες πριν  |
| <b>`</b>                                          | GRNET <                                                          | )<br>} | 15,2 GB | μία ώρα πριν  |
| 🧃 Διεγραμμένα αρχεία                              | Photos <                                                         |        | 5,4 MB  | ένας χρόνος π |
| 38.7 MB σε χρήση                                  | Talk                                                             |        | 0 KB    | ένας χρόνος π |
| Ρυθμίσεις                                         | υποψήφιοι-καδ.md                                                 |        | 3 KB    | 5-μήνες πριν  |

## Ο Κοινός φάκελος της διεύθυνσης

Ο κοινός φάκελος της διεύθυνσης Ψηφιακής διακυβέρνησης **GRNET\DigiGov** εμφανίζεται στον προσωπικό χώρο του κάθε μέλους της Διεύθυνσης. Όλα τα μέλη της διεύθυνσης έχουν πρόσβαση και δικαιώματα δημιουργίας και επεξεργασίας σε όλα τα στοιχεία μέσα σε αυτόν τον φάκελο και τους υποφακέλους του.

| GRNET 👌 1. DigiGov < 🔪 🕂        |                |     |          | :             |
|---------------------------------|----------------|-----|----------|---------------|
| Όνομα 🔺                         |                |     | Μέγεθος  | Τροποποιήθηκε |
| <b>ε</b> Διοικητικά             | <0             | ••• | 146,7 MB | 2 μέρες πριν  |
| <b>ε</b> Έργα                   | < <sup>0</sup> |     | 13,7 GB  | μία ώρα πριν  |
| εσωτερικές εργασίες             | <0             |     | 883 MB   | 3 ώρες πριν   |
| <b>ε</b> Μελέτες                | < <sup>0</sup> |     | 21,4 MB  | 2 μήνες πριν  |
| α Παρουσιάσεις_Λογότυπα_Πρότυπα | < <sup>0</sup> |     | 471,7 MB | 12 μέρες πριν |
| 4 Handbooks                     | <*             | ••• | < 1 KB   | 7 μήνες πριν  |
| Readme.md                       | <              |     | < 1 KB   | 4 μήνες πριν  |
| 6 φάκελοι και 1 αρχείο          |                |     | 15,2 GB  |               |

3

#### Κοινά Σενάρια

Θέλω να διαμοιράσω ένα στοιχείο που βρίσκεται στον Κοινό φάκελο με άλλους χρήστες της διεύθυνσης.

**Μη δημιουργείτε κάποιο νέο διαμοιρασμό γιατί ήδη έχουν πρόσβαση στον φάκελο οι χρήστες της διεύθυνσης.** Χρησιμοποιήστε τον **ΕΣΩΤΕΡΙΚΟ ΣΥΝΔΕΣΜΟ** για να τους κοινοποιήσετε τη θέση του αρχείου και για να το βρουν ευκολότερα.

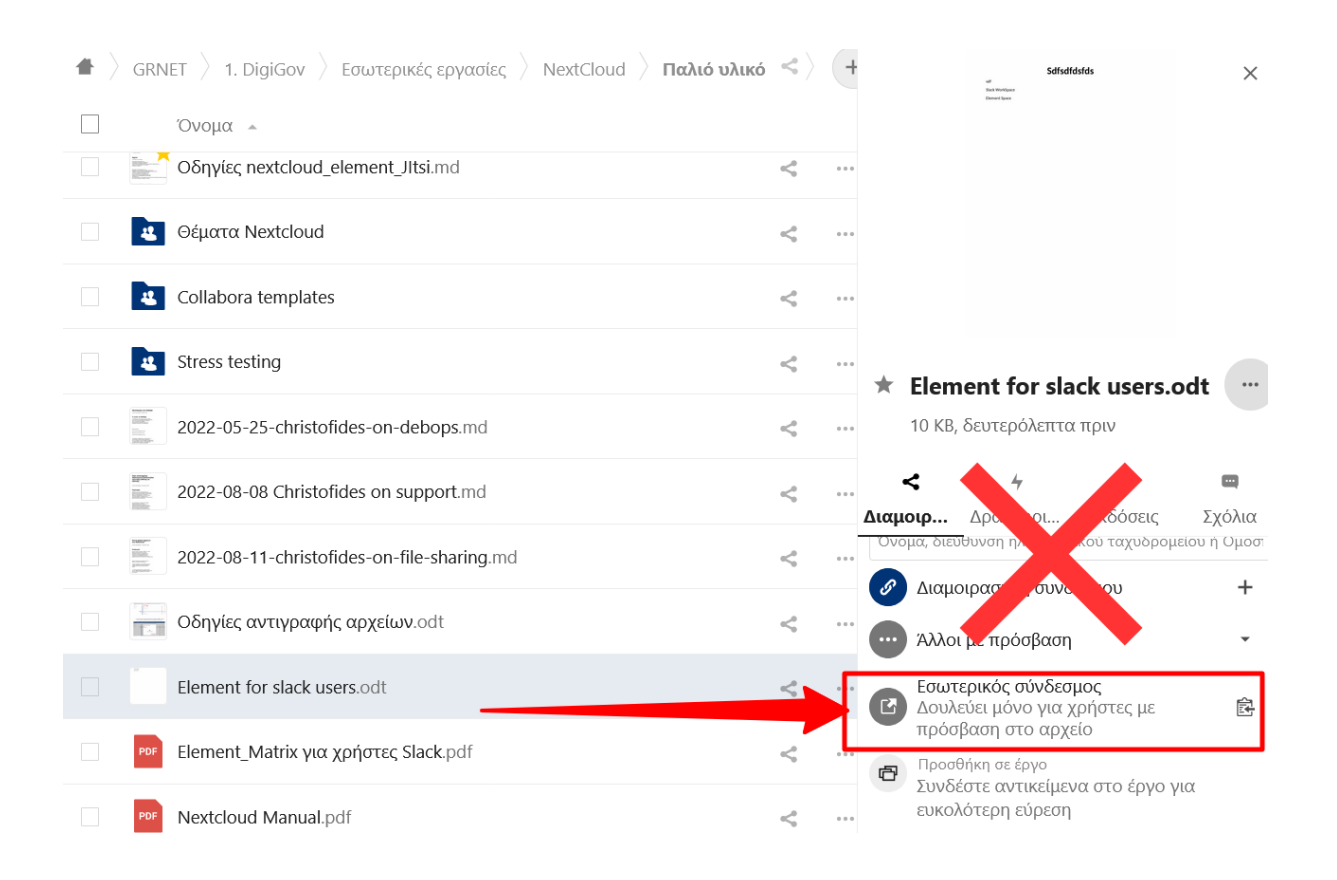

Θέλω να διαμοιράσω ένα στοιχείο που βρίσκεται στον Κοινό φάκελο με έναν εξωτερικό συνεργάτη και να του αποσταλεί αυτόματα ο σύνδεσμος στο email του.

Στο πλαίσιο διαμοιρασμού πληκτρολογήστε το έγκυρο email του εξωτερικού συνεργάτη και πατήστε ENTER.

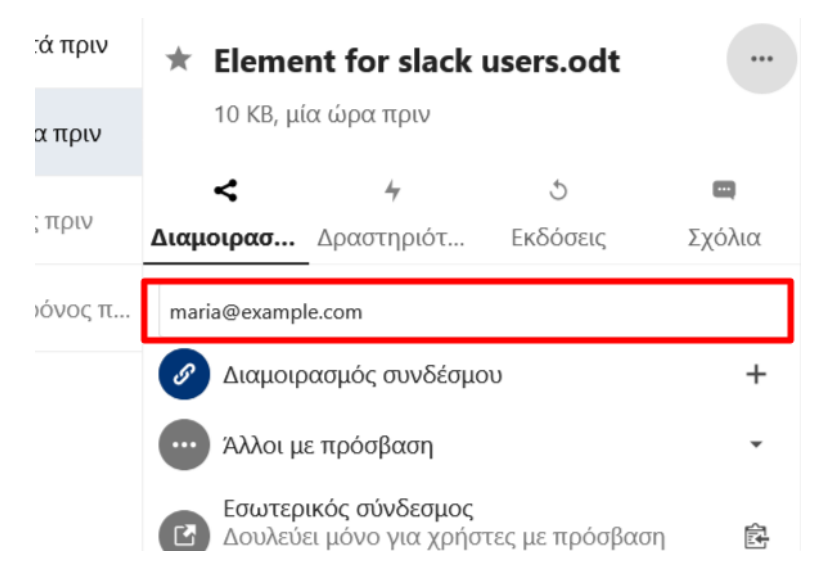

Θα προστεθεί ως στοιχείο διαμοιρασμού στη λίστα. Ο συνεργάτης θα λάβει email με τον σύνδεσμο του αρχείου στο οποίο θα έχει δικαιώματα ανάγνωσης. Αν θέλετε να αλλάξετε τα δικαιώματα πατήστε το κουμπί περισσότερα (...) δίπλα από το emai.

| $\star$ | Eleme                               | nt for slack u                                     | users.odt        |            |
|---------|-------------------------------------|----------------------------------------------------|------------------|------------|
|         | 10 KB, μί                           | α ώρα πριν                                         |                  |            |
|         | <                                   | 47                                                 | C                |            |
| Διαμο   | οιρασ                               | Δραστηριότ                                         | Εκδόσεις         | Σχόλια     |
| Όνο     | μα, διεύθυ                          | ννση ηλεκτρονικού τ                                | αχυδρομείου ή Ομ | οσπονδιακό |
| S       | Διαμοιρ                             | ασμός συνδέσμο                                     | υ                | +          |
|         | maria@                              | example.com                                        |                  |            |
|         | Άλλοι μ                             | ε πρόσβαση                                         |                  | *          |
| C       | <b>Εσωτερ</b><br>Δουλεύε<br>στο αργ | <b>ικός σύνδεσμος</b><br>ει μόνο για χρήστ<br>(είο | τες με πρόσβαση  |            |

# Θέλω να διαμοιράσω ένα στοιχείο που βρίσκεται στον Κοινό φάκελο με εξωτερικούς συνεργάτες.

Σε αυτήν την περίπτωση θα δημιουργήσετε έναν **ΔΗΜΟΣΙΟ** σύνδεσμο κοινής χρήσης πατώντας στο εικονίδιο + δίπλα από το *Διαμοιρασμός συνδέσμου*.

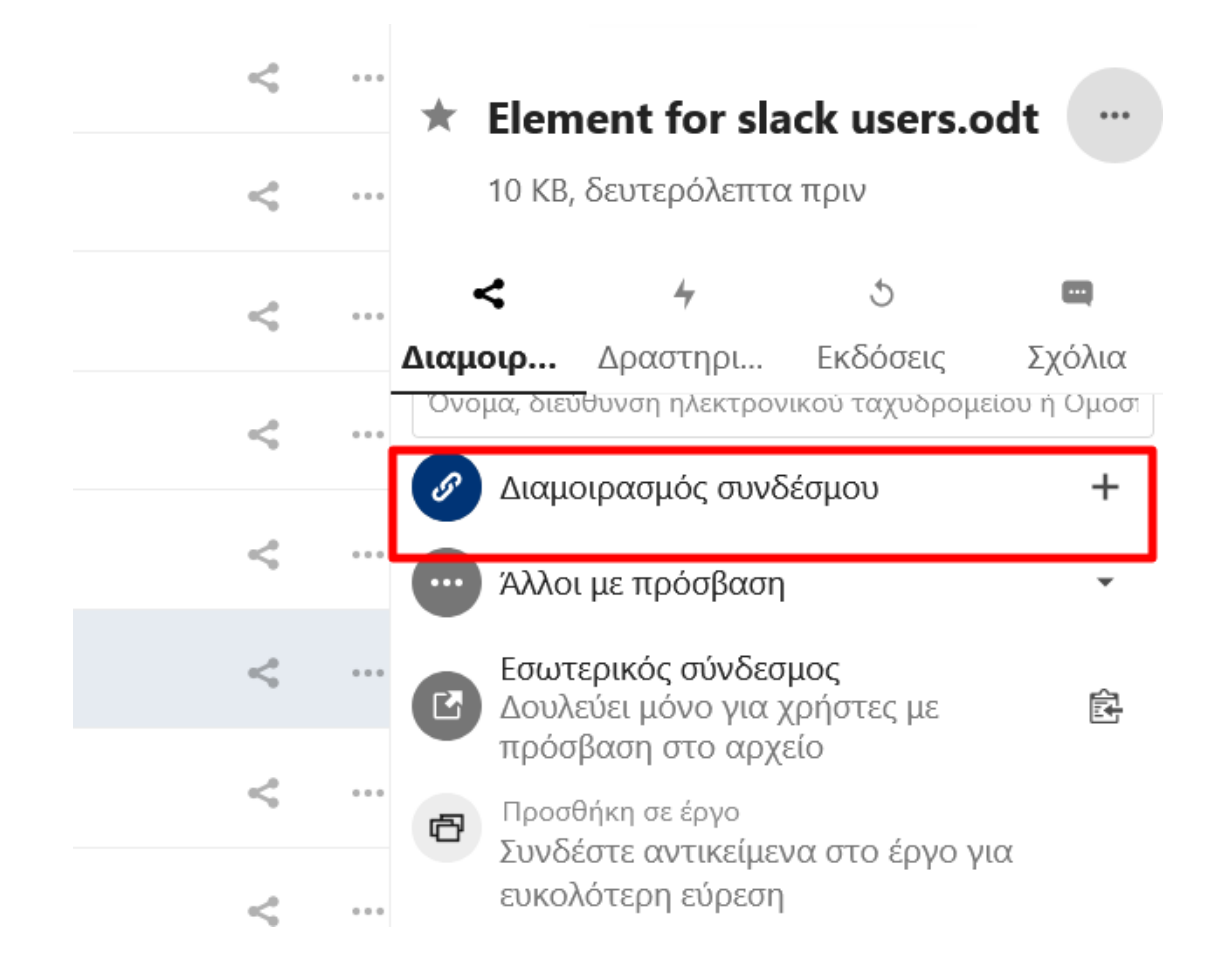

Στους εξωτερικούς συνεργάτες θα κοινοποιείτε τον δημόσιο σύνδεσμο διαμοιρασμού. Για να

κάνετε αντιγραφή τον σύνδεσμο πατήστε στο εικονίδιο

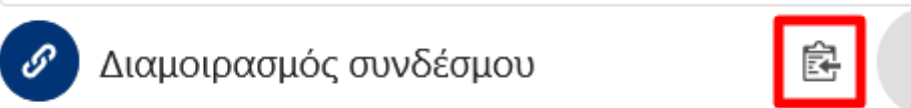

Προσοχή! Αν χρειαστεί να το κοινοποιήσετε και σε χρήστες του Nextcloud, χρησιμοποιήστε τον εσωτερικό σύνδεσμο.

# Θέλω να διαμοιράσω **ένα** έγγραφο με εξωτερικούς συνεργάτες το οποίο θα μπορούν να επεξεργαστούν και να σχολιάσουν.

Θα κάνετε την ίδια διαδικασία με το προηγούμενο, αφού όμως δημιουργήσετε τον δημόσιο σύνδεσμο θα πρέπει να προσθέσετε στα δικαιώματα το *Επιτρέπεται η επεξεργασία*.

| 🔪 Παλιό υλικό | < | +    |                               | 3     | Sdfsdfdsfds ×               |  |  |
|---------------|---|------|-------------------------------|-------|-----------------------------|--|--|
|               |   |      |                               |       | Ετικέτα διαμοιρασμού 🔶      |  |  |
|               | < | •••  |                               | ~     | Επιτρέπεται η επεξεργασία   |  |  |
|               | < | •••  |                               |       | Απόκρυψη λήψης              |  |  |
|               | < | •••  |                               |       | Προστασία με συνθηματικό    |  |  |
|               | < | •••  | ÷ El                          |       | Ορισμός ημερομηνίας λήξης   |  |  |
|               | < |      | * Elen<br>10 KB,              |       | Σημείωση προς τον παραλήπτη |  |  |
|               |   |      | <                             | ×     | Αναίρεση διαμοιρασμού       |  |  |
|               |   |      | <b>Διαμοιρ</b><br>Όνομα, διει | +     | Προσθήκη άλλου συνδέσμου    |  |  |
|               | < | ***  | 🖉 Διαμα                       | οιρασ | μός συνδέσμου 🗟 🛶 …         |  |  |
|               | < | •••• | Αλλοι με πρόσβαση             |       |                             |  |  |

Θέλω να διαμοιράσω **πολλαπλά** έγγραφα με εξωτερικούς συνεργάτες τα οποία να μπορούν να επεξεργαστούν και να σχολιάσουν. Θέλω επίσης να μπορούν να μεταφορτώνουν έγγραφα στον φάκελο αυτό.

Σε αυτήν την περίπτωση θα πρέπει να κάνετε κοινή χρήση με δημόσιο σύνδεσμο και δικαιώματα επεξεργασίας σε ένα **φάκελο** που θα δημιουργήσετε γιαυτό τον σκοπό ή υπάρχει ήδη. Βάλτε στον φάκελο όλα τα έγγραφα που θέλετε να διαμοιράσετε. **Μην κάνετε** ξεχωριστά διαμοιρασμούς για κάθε έγγραφο.

 Επιλέξτε τον φάκελο που θα λειτουργήσει ως κοινόχρηστος ή δημιουργήστε ένα νέο φάκελο.

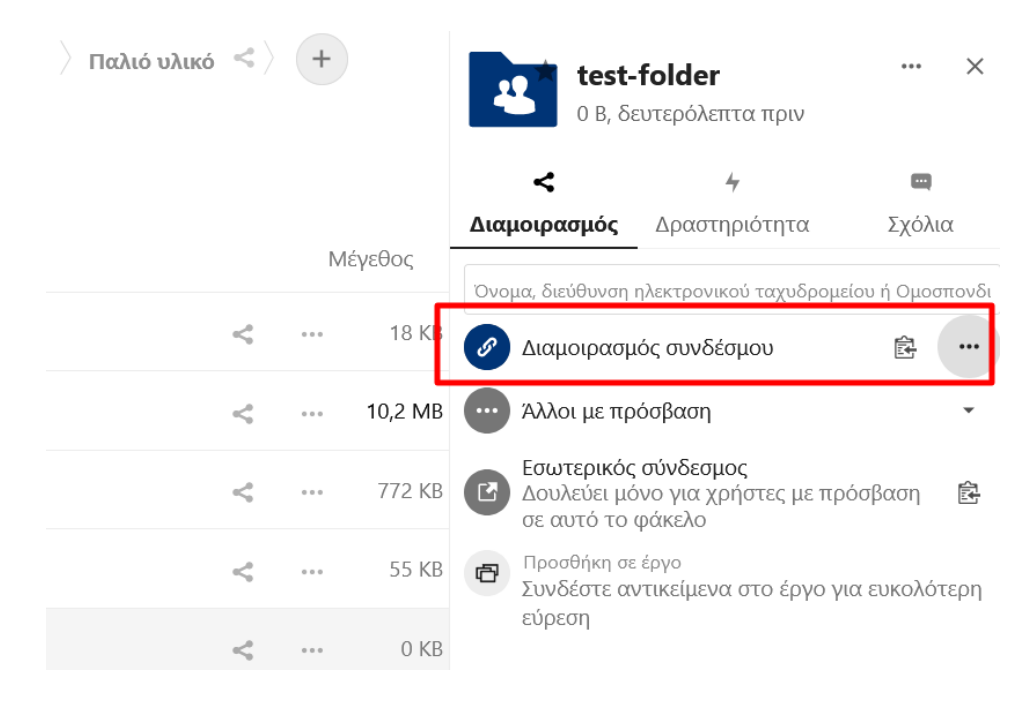

2. Δημιουργήστε ένα σύνδεσμο διαμοιρασμού

3. Στις ιδιότητες διαμοιρασμού του δώστε δικαιώματα Μεταφόρτωσης και επεξεργασίας

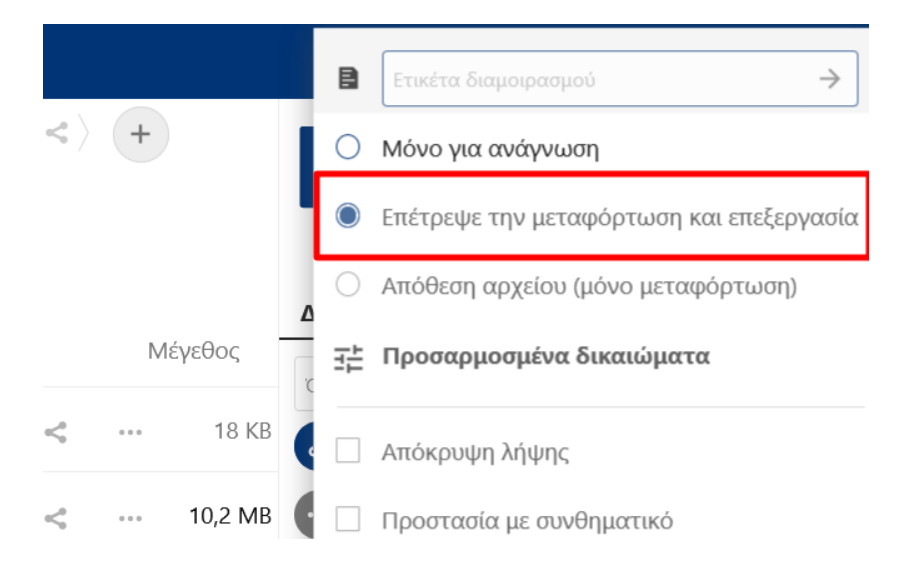

Θέλω να διαμοιράσω έγγραφα σε κάποιους εξωτερικούς συνεργάτες με δικαίωμα προβολής μόνο και σε κάποιους άλλους με δικαίωμα επεξεργασίας.

Δημιουργήστε δύο (ή περισσότερους) συνδέσμους διαμοιρασμού επιλέγοντας Προσθήκη άλλου συνδέσμου.

| <br>18 KB   | μ΄ Απόκρυψη λήψης           |   |
|-------------|-----------------------------|---|
| <br>10,2 MB | Προστασία με συνθηματικό    |   |
| <br>772 KB  | Ορισμός ημερομηνίας λήξης   |   |
| <br>55 KB   | Σημείωση προς τον παραλήπτη |   |
| <br>0 KB    | × Αναίρεση διαμοιρασμού     | _ |
|             | Η Προσθήκη άλλου συνδέσμου  |   |
| <br>8 KB    |                             |   |

Σε κάθε σύνδεσμο ορίστε τα δικαιώματά ανάλογα με την περίπτωση. Για παράδειγμα, ένας σύνδεσμος μα τα προεπιλεγμένα δικαιώματα μόνο προβολής και ένα σύνδεσμο με δικαιώματα επεξεργασίας.

Για να ξεχωρίσετε τους συνδέσμους διαμοιρασμού μπορείτε να δώσετε σύντομο όνομα στο πεδίο ετικέτα.

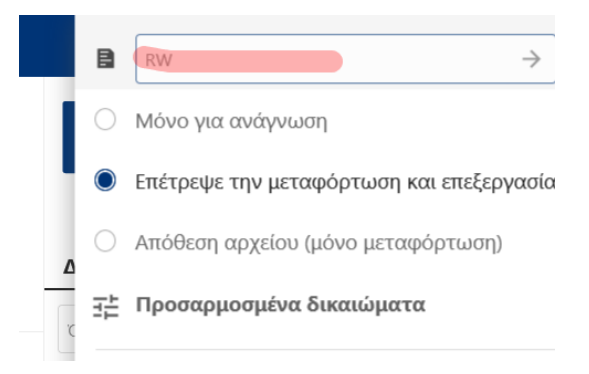

Θα εμφανίζονται πολλαπλοί σύνδεσμοι διαμοιρασμού με ξεχωριστές ιδιότητες ο καθένας.

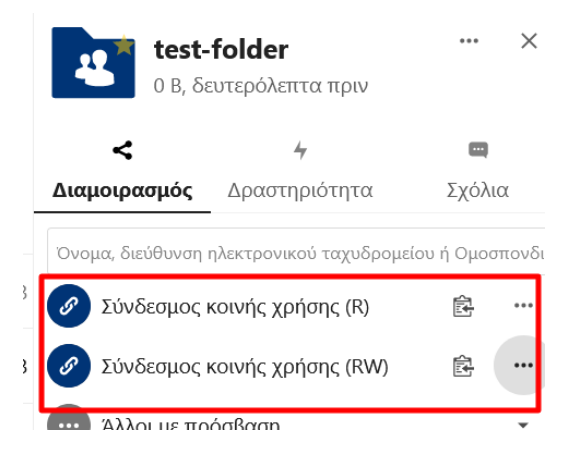

Θέλω να συνεργαστώ με συνεργάτες χρήστες του Nextcloud σε ένα φάκελο έργου εκτός του Κοινού φακέλου ή άλλου φακέλου που έχουν πρόσβαση όλοι.

Σε αυτή την περίπτωση θα κάνετε διαμοιρασμό ιδιωτικά σε μια λίστα χρηστών που εσείς θα επιλέξετε.

- 1. Δημιουργήστε ένα φάκελο (ή αρχείο) στον προσωπικό σας χώρο
- Αναζητήστε από τη λίστα τα άτομα που θέλετε να διαμοιράσετε και κάντε προσθήκη ένα κάθε φορά.

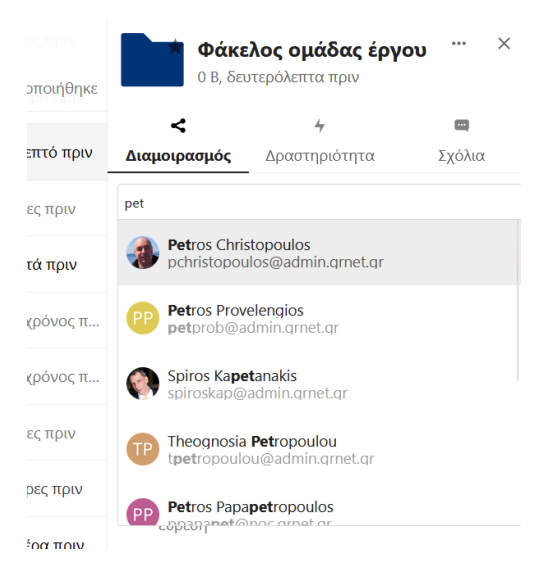

Συμβουλή: Μπορείτε να προσθέσετε στη λίστα και κάποια Ομάδα χρηστών ή Κύκλο που υπάρχει στο σύστημα, πχ. *Τμήμα συμμετοχικότητα*ς. Επίσης, αν πρόκειται για κάποιο έργο διάρκειας καλύτερα να δημιουργήσετε ένα Κύκλο και να κάνετε διαμοιρασμό στον Κύκλο αντί της λίστας χρηστών.

Η λίστα των ατόμων ή ομάδων που διαμοιράσατε θα εμφανιστεί παρακάτω. Από προεπιλογή όλοι έχουν δικαίωμα επεξεργασίας. Μπορείτε να αλλάξετε τα δικαιώματα σε κάθε άτομο ή ομάδα ξεχωριστά.

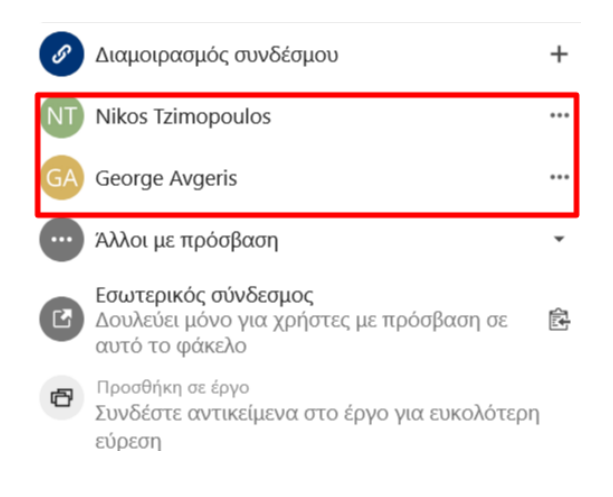

## Στον παραπάνω φάκελο έργου θέλω να συμμετέχουν και εξωτερικοί συνεργάτες.

Ισχύουν τα ίδια και από τα προηγούμενα σενάρια. Απλά δημιουργήστε ένα σύνδεσμο δημοσίου διαμοιρασμού με τα επιθυμητά δικαιώματα.

Δείτε περισσότερα στο μάθημα:

Ασφαλές Περιβάλλον Εργασίας | NextCloud, Element, Jitsi